### MANUAL PENGGUNA e-DERMAWAN BAITULMAL

### 1. DAFTAR PENGGUNA

- Pautan : https://edermawan.sabah.gov.my/daftar.php
- Untuk menggunakan sistem, pengguna perlu daftar akaun terlebih dahulu pada borang daftar akaun seperti gambar rajah 1.0 di bawah.

|                                                   | Nama                             |
|---------------------------------------------------|----------------------------------|
|                                                   | Alamat Emel                      |
| Baitulmal                                         | Nombor Kad Pengenalan            |
| PRIHATIN                                          | Kata Laluan                      |
| "Harta ananun yang kamu dermakan pacti Allah akan | Ulang Kata Laluan                |
| memberikan gantinya di dunia dan di akhirat"      | Kod Captcha                      |
|                                                   | DAFTAR AKAUN                     |
|                                                   | Sudah mempunyai akaun? Log Masuk |

Rajah 1.0

## 2. LOG MASUK PENGGUNA

- Pautan : https://edermawan.sabah.gov.my
- Selepas berjaya daftar akaun pengguna, pengguna boleh log masuk ke dalam sistem seperti yang terpapar pada gambar raja 1.1 di bawah.

|                                                                                                    | نربان بيت لال نلزي مد<br>PERBADÁRAN BAITULMAL NEGENI SABAR<br>O-Dermawan Baitulmal<br>(Sumbangan Amal Jariah Melalul Potongan Gaji) |
|----------------------------------------------------------------------------------------------------|----------------------------------------------------------------------------------------------------|
| BaiJulmal                                                                                          | Alamat Emel<br>Kata Laluan                                                                                                    |
| "Harta apapun yang kamu dermakan, pasti Allah akan<br>memberikan gantinya di dunia dan di akhirat" | LOC MASUK<br>Belum mempunyai akaun? Daftar<br>Info Sistem Monual Pengguna                                                           |

Rajah 1.1

# 3. BORANG PERMOHONAN

- Pautan : https://edermawan.sabah.gov.my/borangawam.php
- Laman Borang Sumbangan pada gambar rajah 1.2 di bawah memaparkan borang permohonan untuk membuat permohonan sumbangan amal jariah melalui potongan gaji. Pengguna hendaklah melengkapkan kesemua bahagian sebelum borang boleh dihantar kepada Perbadanan Baitulmal Negeri Sabah.

| e-Dermawan             | ≡                                                          | ABC [Pengguna Awam]       |
|------------------------|------------------------------------------------------------|---------------------------|
| MENU                   |                                                            | Menu > Borang Sumbangan   |
| ( Dashboard            |                                                            |                           |
| 🕑 Permohonan Sumbangan | Borang Sumbangan Amal Jariah Melalui Potongan Gaji Bulanan |                           |
| ≡ Status Sumbangan     | **Nama Pemohon                                             | ** No. Kad Pengenalan     |
| 🧷 Tukar Kata Laluan    | ABC                                                        | 123                       |
| T2 Kanaalial Quarkanaa | ** Sektor                                                  | ** Nama Jabatan/Syarikat  |
| 🖉 Kemaskini Sumbangan  | Kerajaan Negeri 🗘                                          |                           |
|                        | No. Pekerja                                                | No. Gaji                  |
|                        |                                                            |                           |
|                        | ** No. Telefon Pejabat                                     | ** No. Telefon Mudah Alih |
|                        |                                                            |                           |
|                        | ** Alamat Emel Majikan (Unit Gaji/Bahagian Kewangan)       | ** Jawatan Penyumbang     |
|                        |                                                            |                           |
|                        | * Alamat Surat Menyurat                                    |                           |
|                        |                                                            | <i>b</i>                  |
|                        | ** Daerah                                                  | ** Poskod                 |
|                        | Banggi 💠                                                   |                           |

Rajah 1.2

# 4. STATUS SUMBANGAN

- Pautan : <u>https://edermawan.sabah.gov.my/statusumbang.php</u>
- Laman Status Sumbangan pada gambar rajah 1.3 di bawah memaparkan status sumbangan penyumbang.

| e-Dermawan             | E ABC [Pengguna Awam]                                                                                                    |
|------------------------|----------------------------------------------------------------------------------------------------|
| MENU                   | Menu > Peryata Sumbangan                                                                                                    |
| ( Dashboard            |                                                                                                    |
| 🖉 Permohonan Sumbangan | Penyata Sumbangan                                                                                                    |
| ≡ Status Sumbangan     | Show 10 entries Search:                                                                                                    |
| 🧷 Tukar Kata Laluan    | #         T^<         Nama         10         No. Kad Pengenalan         10         Jumlah         10         Tarikh Mula         10         Tindakan         10 |
| 🕑 Kemaskini Sumbangan  | 1 ABC 123 RM 10.00 JANUARI CETAK PENYATA SUMBANGAN                                                                                                    |
|                        | Showing 1 to 1 of 1 entries Previous 1 Next                                                                                                    |
|                        |                                                                                                    |
|                        |                                                                                                    |
|                        |                                                                                                    |
|                        |                                                                                                    |
|                        |                                                                                                    |
|                        |                                                                                                    |
|                        |                                                                                                    |
|                        |                                                                                                    |

### 5. CETAK PENYATA SUMBANGAN

- Pautan : <u>https://edermawan.sabah.gov.my/userslip.php</u>
- Laman cetak penyata sumbangan pada gambar rajah 1.4 di bawah memaparkan maklumat lengkap penyumbang serta *button* untuk penyumbang mencetak penyata sumbangan masing-masing setelah borang sumbangan selesai diproses oleh pihak PBNS.

| e-Dermawan                | ≡                               | ABC [Pengguna Awam] 🛛 🙈         |
|---------------------------|---------------------------------|---------------------------------|
| MENU                      |                                 | Dashboard > Maklumat Penyumbang |
| ( Dashboard               |                                 |                                 |
| 🖉 Permohonan Sumbangan    | MAKLUMAT PENYUMBANG             |                                 |
| $\equiv$ Status Sumbangan | Klik untuk Cetak Penyata Sumbar | ngan                            |
| 🖉 Tukar Kata Laluan       | Tarikh Permohonan               | 22/01/2024                      |
|                           | Nama                            | ABC                             |
|                           | No. Kad Pengenalan              | 123                             |
|                           | Alamat Emel                     | abc@gmail.com                   |
|                           | Nama Jabatan                    | ABC                             |
|                           | Jawatan                         | ab                              |
|                           | No. Pekerja                     | 123                             |
|                           | No. Gaji                        | ABC                             |
|                           | No. Telefon Pejabat             | 22                              |
|                           | No. Telefon Mudah Alih          | 11                              |
|                           | Alamat surat-menyurat           | AAJnanam,89807, Sabah.          |
|                           | Alamat emel Majikan             | def@gmail.com                   |
|                           | Jumlah Sumbangan                | RM 10.00                        |

Rajah 1.4

#### 6. KEMASKINI MAKLUMAT PENYUMBANG

- Pautan : <u>https://edermawan.sabah.gov.my/borangawamedit.php</u>
- Laman Kemaskini Sumbangan pada gambar rajah 1.5 di bawah memaparkan borang untuk penyumbang mengemaskini maklumat diri dan jumlah sumbangan.

| e-Dermawan                                                                            | ≡                                                                                                    | ABC [Pengguna Awam]             |
|---------------------------------------------------------------------------------------|----------------------------------------------------------------------------------------------------|---------------------------------|
|                                                                                       |                                                                                                    | Menu 🔀 Borang Sumbangan         |
| <ul> <li>Dashboard</li> <li>Permohonan Sumbangan</li> <li>Status Sumbangan</li> </ul> | Borang Sumbangan Amal Jariah Melalui Potongan Gaji Bulanan<br>PERHATIAN: Maklumat yang bertanda ** adalah wajid dijal.<br>**Nama Bennohon | *No. Kat Penganalan             |
| 🧷 Tukar Kata Laluan                                                                   | ABC                                                                                                    | 123                             |
| 🕑 Kemaskini Sumbangan                                                                 | **Sektor<br>Swasta/GLC \$                                                                                                    | ** Nama Jabatan/Syarikat<br>ABC |
|                                                                                       | No. Pekerja<br>123                                                                                                    | No. Gaji<br>ABC                 |
|                                                                                       | ** No. Telefon Pejabat                                                                                                    | **No. Telefon Mudah Alih        |
|                                                                                       | <br>** Alamat Emel Majikan (Unit Gaji/Bahagian Kewangan)                                                                                  | ** Jawatan Penyumbang           |
|                                                                                       | dksafinaa@gmail.com                                                                                                    | AB                              |
|                                                                                       | AA                                                                                                    |                                 |
|                                                                                       | ** Daerah                                                                                                    | ** Poskod<br>89807              |

Rajah 1.5